## HAMACHI INSTALLATION

Users will need to install the Hamachi / LogMeIn client on to their computer to use this type of VPN network.

This is a free download: <u>https://vpn.net/</u> or alternatively download Hamachi software from the GAFL group page.

The free Hamachi client allows users to connect with up to 5 others users.

| 📁 Software Downloads                      | × +                         |                      |             |
|-------------------------------------------|-----------------------------|----------------------|-------------|
| $\leftarrow$ $\rightarrow$ $\downarrow$ G | ☐ > This PC > Windows (C:)  | > Work > Software Do | wnloads     |
| ⊕ New ~ 🔏 🖸                               | Î                           | ~ 🗏 View ~           |             |
| 🔥 Home                                    | Name                        | Date modified        | Туре        |
|                                           | Football2023                | 26/09/2023 20:02     | File folder |
|                                           | 🕺 2023Football-Deluxe       | 11/08/2023 16:47     | Applicatio  |
| > Chebrive - Personal                     | 🔜 Football2023 - 051923     | 11/08/2023 18:30     | Compress    |
|                                           | 🔤 Football2023 - 082823     | 29/08/2023 11:39     | Compress    |
| 🧾 Desktop                                 | Football2023 - 092323       | 26/09/2023 19:56     | Compress    |
| 🚽 Downloads                               | Football2023                | 26/09/2023 19:56     | Compress    |
| Documents                                 | 🖌 📃 👼 hamachi               | 11/08/2023 15:45     | Windows     |
| Z Pictures                                | Musiccollectorsetup2304     | 11/08/2023 18:16     | Applicatio  |
| Music                                     | N360Downloader              | 11/08/2023 15:29     | Applicatio  |
|                                           | office 2019 application key | 11/08/2023 19:46     | OpenDocu    |
|                                           | ProPlus2019Retail           | 11/08/2023 19:26     | Disc Imag   |
| stadiums                                  | d tsetup-x64.4.11.1         | 09/11/2023 14:49     | Applicatio  |
| 🚞 logos                                   | 🥺 win-ts6300-1_3-n_mcd      | 11/08/2023 20:31     | Applicatio  |
| 🚞 completed stadium                       | Z ZoomInstallerFull         | 11/08/2023 19:26     | Applicatio  |
|                                           |                             |                      |             |

From where ever you have saved the Hamachi.msi file. Double click on the file to begin installation because file is Windows Installer Package.

| ssed (zinn 7 914 KR                    |                                                      | × |
|----------------------------------------|------------------------------------------------------|---|
| rio<br>tio<br>tio<br>tio<br>tio<br>tio | Language Selection<br>Choose your preferred language |   |
| LogMeIn<br>Hamachi                     |                                                      |   |
|                                        | Next >                                               |   |

- 1. Select the language required from the pull down list.
- 2. Press NEXT button.

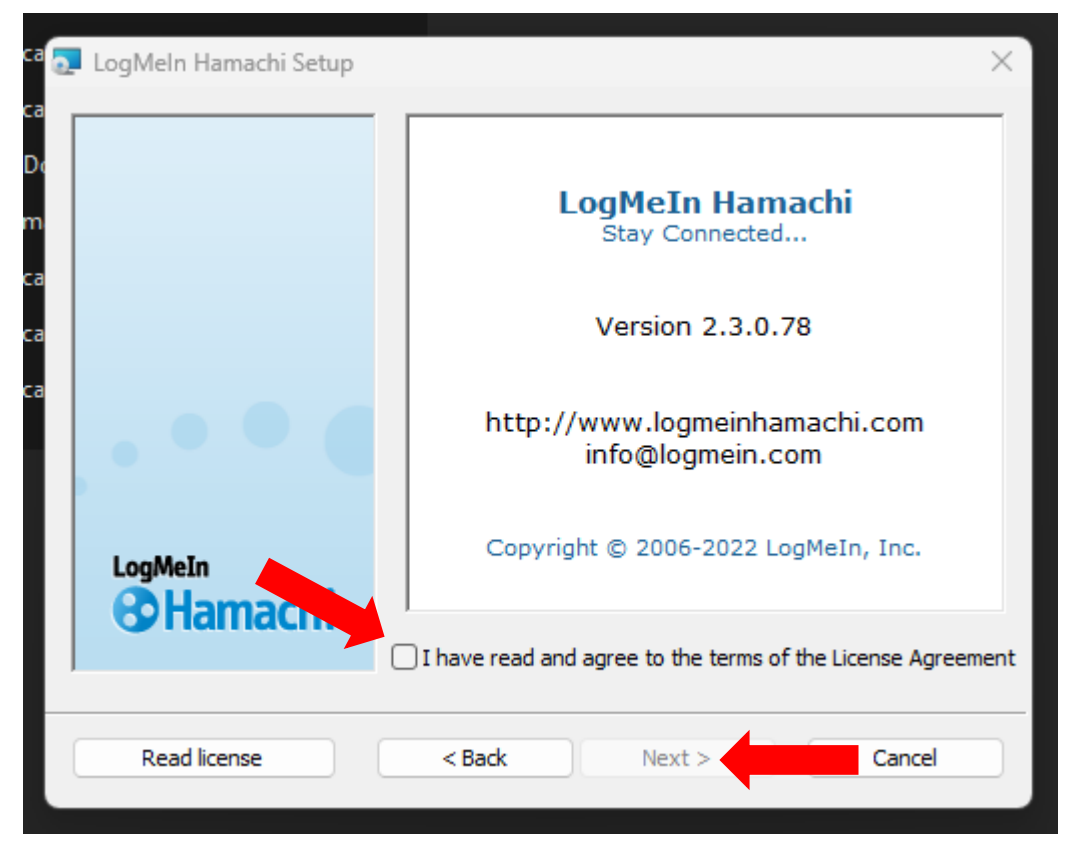

- 1. Select the read and agree terms box, a tick will appear.
- 2. Press NEXT button.

| LogMeIn Hamachi Setup                          | × |
|------------------------------------------------|---|
| Choose Install Options                         |   |
| Destination Folder                             |   |
| C:\Program Files (x86)\LogMeIn Hamachi\ Browse |   |
| Programs Menu group                            |   |
| LogMeIn Hamachi                                |   |
| Create Shortcut on the Desktop                 |   |
| < Back Next >                                  |   |

- 1. Do not change the Destination Fikder and Program Menu Group, these are default settings.
- 2. Select the create shortcut box, a tick will appear.
- 3. Press NEXT button.

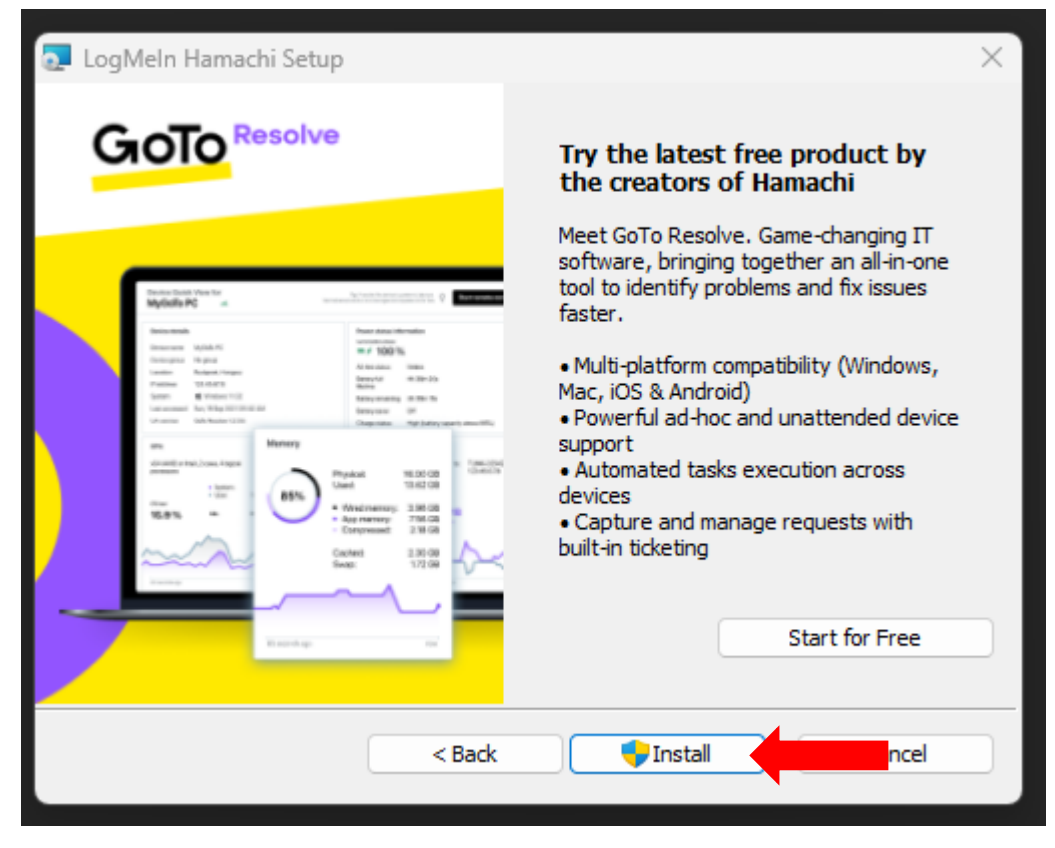

- 1. Ignore any other software installation.
- 2. Press INSTALL button.

A Windows Installer dialog box will appear on a blank looking desktop screen, was unable to get a screen shot of this.

Press YES button.

When the installation is complete the following dialog box will appear.

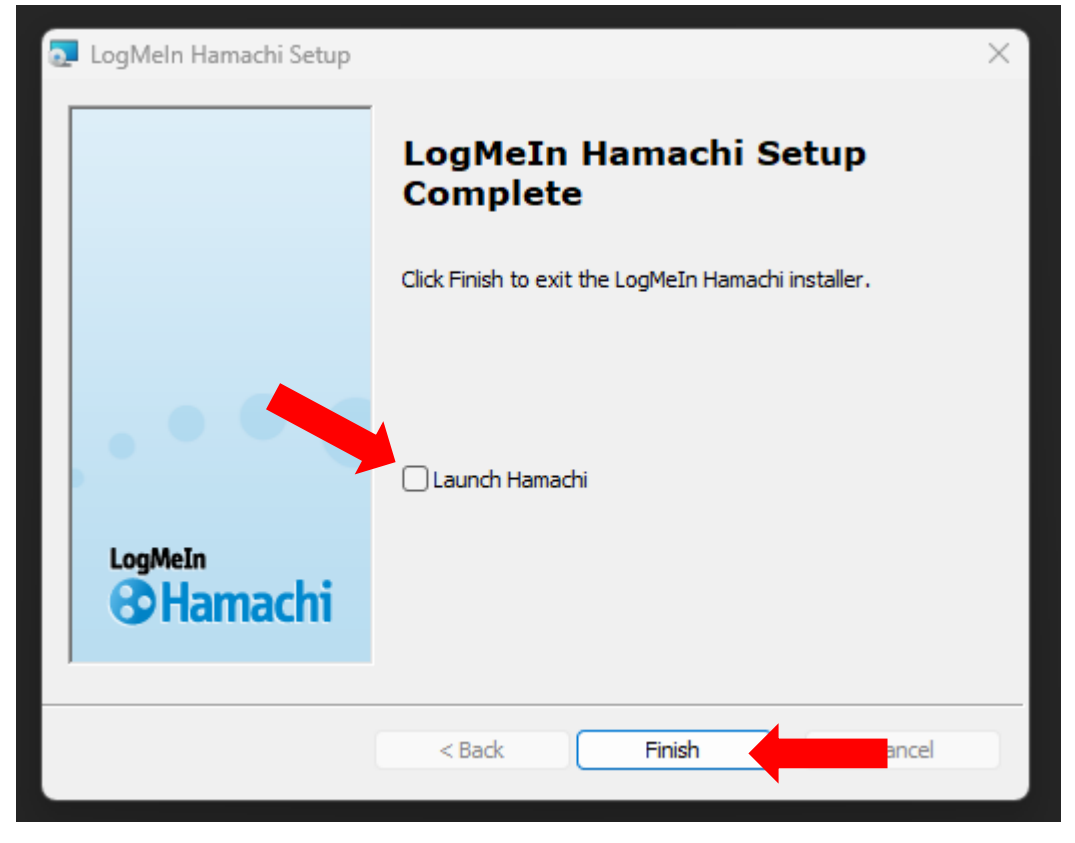

- 1. Select the launch Hamachi box, a tick will appear.
- 2. Press FINISH button.

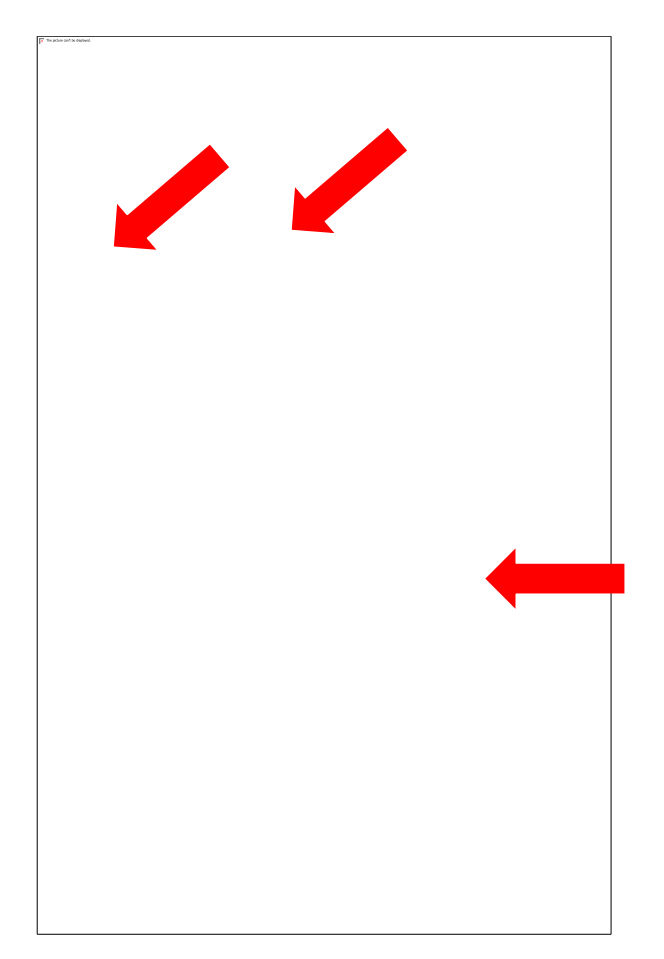

- 1. On / Off button (below System on the menu bar, text to the right of button will be greyed out when off and highlighted when on)
- 2. Text shows your Hamachi network IP address and the system name. Please note all Hamachi IP addresses start with 25.
- 3. Press CREATE A NEW NETWORK button.

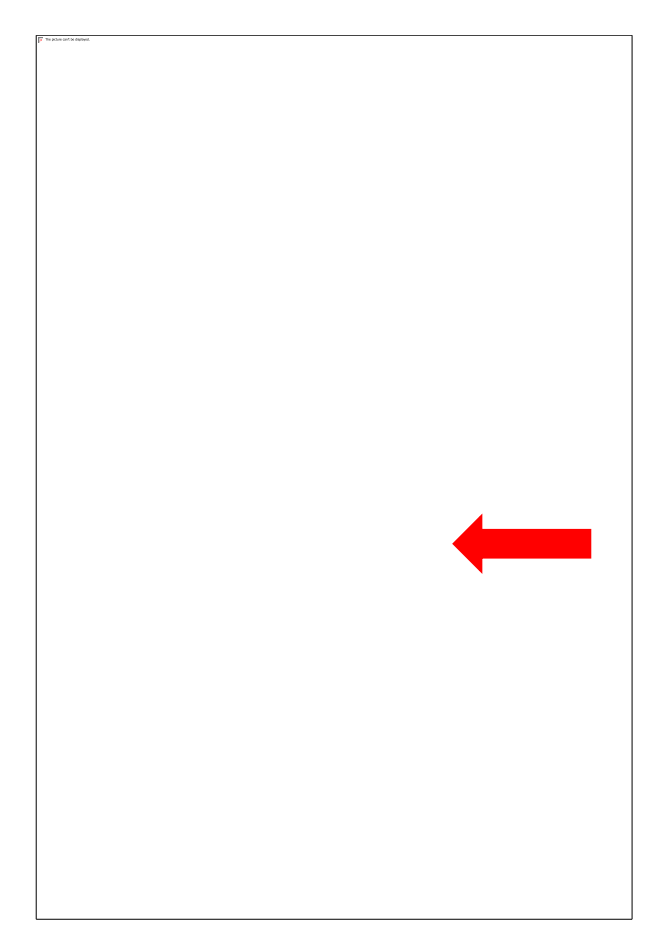

1. Press SIGN UP button.

The following dialog box may appear, not sure if it this is a bug within in the script with rhis particular version of the software, but it seems to make no difference to finishing the set up process.

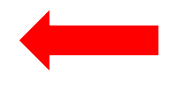

1. Press YES button.

- 1. Fill in your email address.
- 2. Followed by a password which has to be the usual assortment of Upper and Lower case letters, numbers and symbols.
- 3. Retype password.
- 4. Press CREATE ACCOUNT button.

|   | provided, and to produce                                                                                           |                       |
|---|----------------------------------------------------------------------------------------------------|-----------------------|
|   | Login                                                                                                    |                       |
|   |                                                                                                    |                       |
|   | You must sign up for a LogMeIn ID to complete the installation process.                                            | Log in or sign up     |
|   | Already have a LogMeIn ID? Log in now.                                                                             | LogMeIn ID:           |
|   | Why register?                                                                                                    | ipmallet@gmail.com    |
|   | Network management and administration                                                                              |                       |
|   | <ul> <li>Improved communication and support</li> </ul>                                                             |                       |
| a | <ul> <li>Stay in the loop on upcoming changes and maintenance</li> </ul>                                           |                       |
|   | Ability to create gateway and hub-and-spoke networks                                                               | Log in                |
|   | Does someone else manage Hamachi for you? Contact your service provider or <b>send them an attach request</b> now. | Forgot your password? |
|   |                                                                                                    |                       |
| e |                                                                                                    |                       |
|   |                                                                                                    |                       |
|   |                                                                                                    |                       |

Alternatively if an account has been previously created.

- 1. Fill in your email address.
- 2. Followed by your password.
- 3. Press LOG IN button.

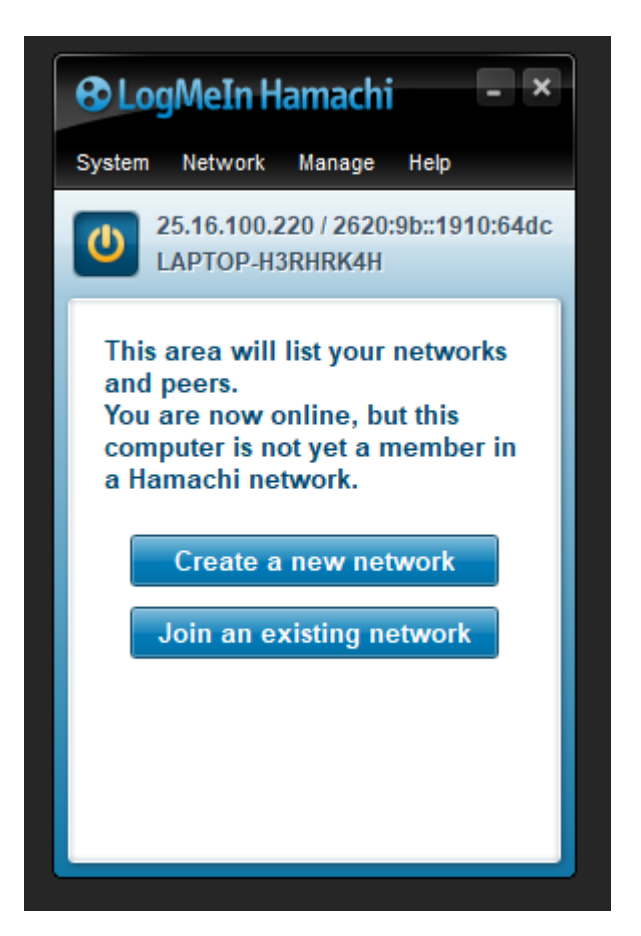

Before proceeding any further.

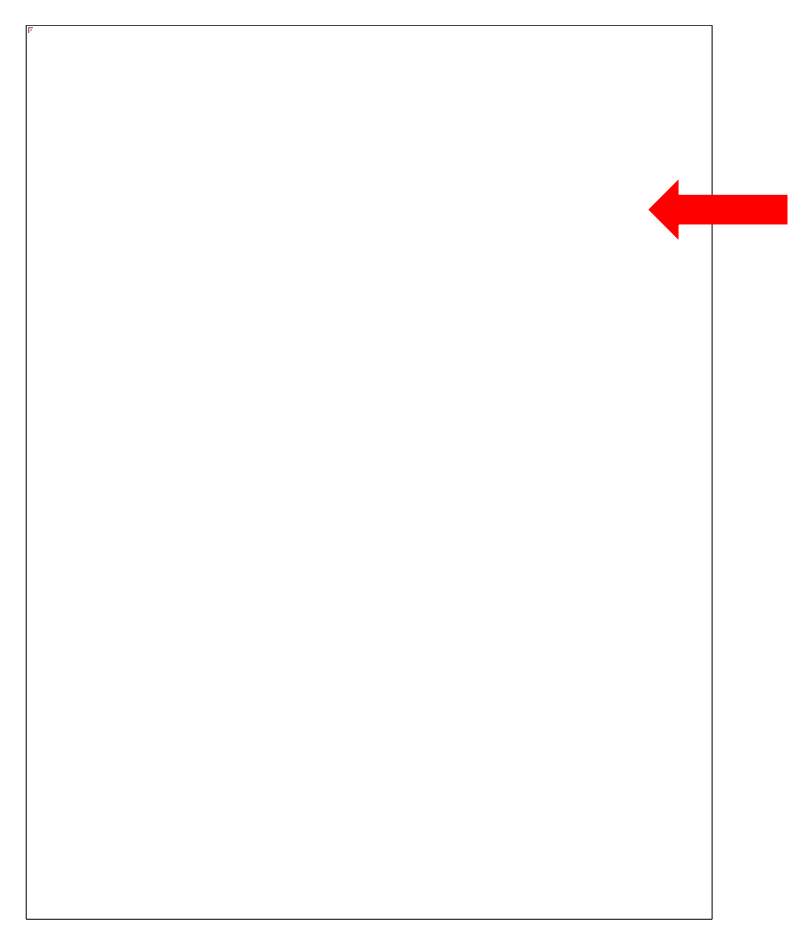

- 1. Go to HELP in the menu bar and scroll down to CHECK FOR UPDATES.
- 2. Press select with the right hand mouse button.

Either of these dialog boxes will appear.

1. Press YES button if newer version available. The update will run in the background, with no manual intervention required.

.

2. Press OK button if latest version already installed.

|         | ·                   |                                                                  |          |   |  |  |
|---------|---------------------|------------------------------------------------------------------|----------|---|--|--|
| LogMeIn | n Hamachi           |                                                                  | $\times$ | 5 |  |  |
| ?       | A new version o     | f Hamachi is available.                                          |          |   |  |  |
| ~       | New version:        | 2.3.0.111                                                        |          |   |  |  |
|         | Your version:       | 2.3.0.78                                                         |          |   |  |  |
|         | Release notes:      | https://support.logmeininc.com/hamachi/help/whats-new-in-hamachi | i i      |   |  |  |
|         | Would you like to u | pdate your installation now ?                                    |          |   |  |  |
|         | Yes                 |                                                                  |          |   |  |  |
|         |                     |                                                                  |          |   |  |  |

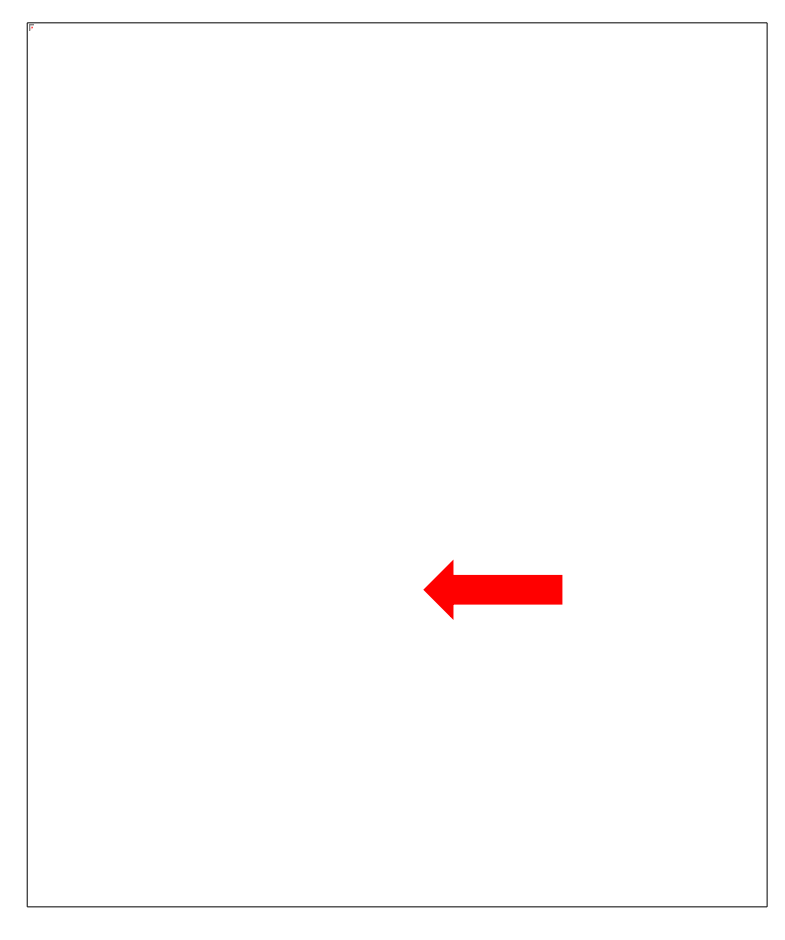

## HAMACHI NETWORK CREATION / JOINING

When complete the following Hamachi dialog box will appear.

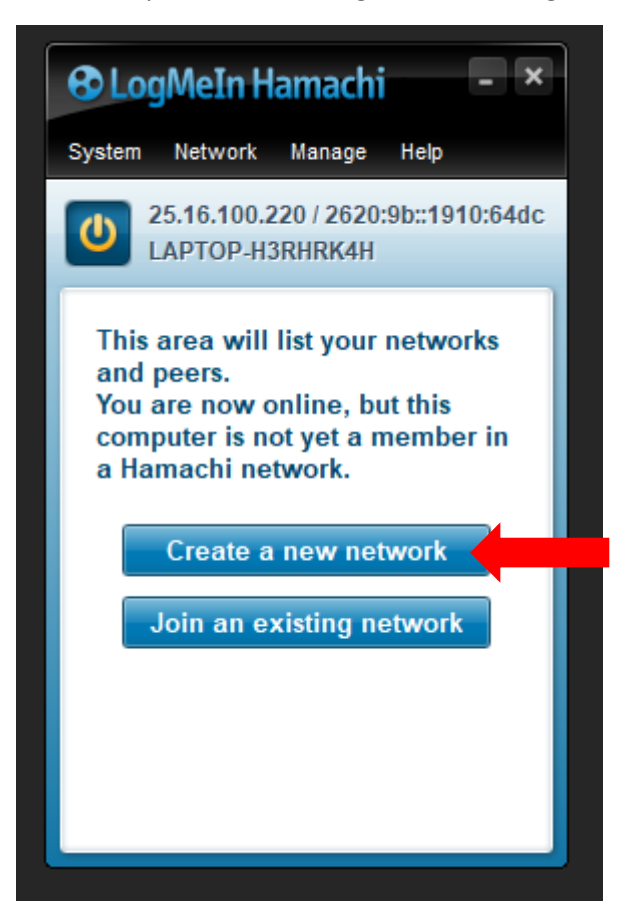

1. Press CREATE A NEW NETWORK button

| Create a new client-owned (?) network Network ID: Used to locate and join network. Password: Used to restrict access to network. Confirm password: Create Create Cancel or Log in to create a new managed (?) network | eate Network         | Notwork Magaga Hala                 |
|----------------------------------------------------------------------------------------------------|----------------------|-------------------------------------|
| Network ID:<br>Used to locate and join network.<br>Password:<br>Used to restrict access to network.<br>Confirm password:<br>Create Cancel<br>or<br>Log in to create a new managed (?) network                         | Create a new client  | -owned <u>(?)</u> network           |
| Password:<br>Used to restrict access to network.<br>Confirm password:<br>Create Cancel<br>or<br>Log in to create a new managed (?) network                                                                            | Network ID:          | Used to locate and join network.    |
| Confirm password:<br>Create Cancel<br>or<br>Log in to create a new managed (?) network                                                                                                    | Password:            | Used to restrict access to network. |
| Create Cancel or Log in to create a new managed (?) network                                                                                                    | Confirm password:    |                                     |
| Log in to create a new managed (?) network                                                                                                    | or                   | Create Cancel                       |
|                                                                                                    | Log in to create a n | ew managed (?) network              |

- 1. Fill in the name of your Network ID, can be anything you like (Mickey Mouse, GAFL2024).
- 2. Fill in a Password, no restrictions and can be anything. (football, GAFL2024)
- 3. Re-type Password.
- 4. Press CREATE button.

The Network ID and Password can be the same.

If the Network ID has been previously used an error message will occur asking you to create an alternative.

| eate Network                                   | 😵 LogMein Hamach                                                                                    | ×       |
|------------------------------------------------|----------------------------------------------------------------------------------------------------|---------|
| Create a new client                            | owned (?) network                                                                                   | 910:64d |
| Network ID:                                    | LONDONFOOTBALL                                                                                      | orks    |
|                                                | Used to locate and join network.                                                                    | _       |
| Password:                                      | •••••                                                                                               | er in   |
|                                                | Used to restrict access to network.                                                                 | _       |
| Confirm password:                              | •••••                                                                                               |         |
| or                                             | Create                                                                                              | k       |
| Log in to create a ne                          | ew managed (?) network                                                                              |         |
| Managed networks can<br>advanced functionality | be administered centrally on the web, and support such as gateway networks or hub & spoke topology. |         |
|                                                |                                                                                                    |         |

The Network ID and Password will be used by anyone who wishes to connect to your Network.

Any number of Networks can be created, only restriction being a maximum of 5 users are allowed per Network.

| € Lo   | gMeIn Ha                   | məchi           |         | -     | ×  |
|--------|----------------------------|-----------------|---------|-------|----|
| System | Network                    | ⊿nage           | Help    |       |    |
| U      | 25.16.100.22<br>_APTOP-H3F | 2620:<br>RHRK4H | 9b::191 | 10:64 | dc |
|        | IDONFOOTBA                 | LL              |         | 1/5   |    |
|        |                            |                 |         |       |    |
|        |                            |                 |         |       |    |
|        |                            |                 |         |       |    |
|        |                            |                 |         |       |    |
|        |                            |                 |         |       |    |
|        |                            |                 |         |       |    |
|        |                            |                 |         |       |    |
|        |                            |                 |         |       |    |

The created Network will be shown with a green circle to show that it is active.

The IP address to the right of the ON / OFF button is unique to you and this needs to be forwarded onto your opponent so they can connect to DKSports Action PC games through your VPN network.

If using Hamachi the only IP address that can be used when connecting to DKSports Action PC games begins with 25. (A typical Hamachi IP address 25.16.100.220)

Do not use any other IP address as they maybe for direct connecting and will not work when trying to run DKSports Action PC games.

There are other VPN network providers on the market, such as Radmin, that will begin with their own unique number similar to Hamachi.

Hosting On Your Network

- 1. To HOST you will need to have created a Network, see instructions above,
- 2. Send your opponent your NETWORK ID, PASSWORD (for connection to your network) and IP 25.16.100.220 (for connecting to DKSports Action games)
- 3. Do nothing else.

When your opponent has connected to your Network the following Hamachi dialog box will appear.

## Joining Another Network

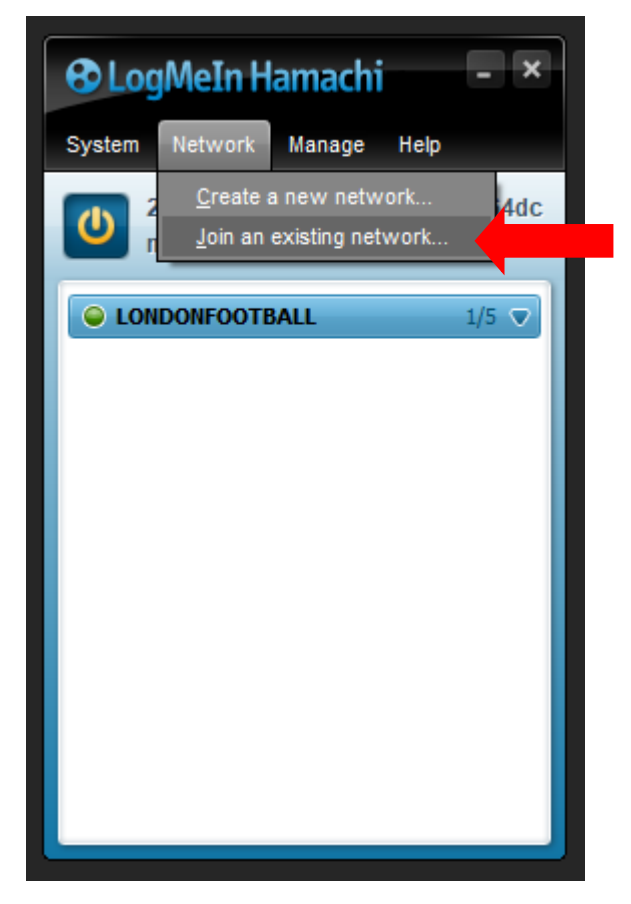

- 1. From the System / Network / Manage / Help menu bar, select Network'
- 2. Scroll down to JOIN AN EXISTING NETWORK
- 3. Press the left hand mouse button to select.

|              | - Inolling 32000        |      |     |
|--------------|-------------------------|------|-----|
| Join Network |                         |      | ×   |
|              |                         |      |     |
| Network ID:  |                         |      |     |
| Password:    |                         |      |     |
|              | Leave blank if unknown. |      |     |
|              |                         | Join | cel |
|              |                         | `    |     |
|              |                         |      |     |

- 1. Fill in the Network ID, given to you by the user whose Network you are trying to connect to.
- 2. Fill in the Password, given to you by the user whose Network you are trying to connect to.
- 3. Press JOIN button.

When you have joined / connected to this Network the following Hamachi dialog box will appear.

Once om you will see any networks that you have created with a green light and possibly anyone who is connected to it, inactive will be greyed out, active dark with a green light.

To EVICT someone as you are limited to the number of people you can have connected on the free version, highlight that connection and press the right hand mouse button and select Evict from the list and then press yes when the confirmation dialog box appears, gone.

To JOIN select NETWORK from the menu at the top and then JOIN NETWORK. Your opponent should have sent you their details (similar to what you supplied above). Fill in the NETWORK NAME and PASSWORD press JOIN. When you go back to the main Hamachi screen their network will appear with green light along with possibly a list of connections they still have.

For both HOST or JOIN connections highlight the one with the darker text and green light and press the right hand mouse button. Select CHAT from the drop list and a dialog box will appear. Type in text etc. and if your opponent does not have the CHAT window open a Speech Bubble will flash at the far left of the connection.

The connection name will be different from one Hamachi to another to change it go to SYSTEM and select PREFERENCES and then NAME and CHANGE, hence mine is nomads2000 instead of something like 5XDU78DHH.